# FUJIFILM

# DIGITAL CAMERA X-Pro2 Uudet ominaisuudet

# Versio 4.00

Tämän tuotteen mukana toimitetun asiakirjan sisältämät kuvaukset eivät enää välttämättä vastaa laiteohjelmistopäivitysten seurauksena lisättyjä tai muutettuja ominaisuuksia. Verkkosivuiltamme löydät tietoa eri tuotteille saatavilla olevista päivityksistä:

http://www.fujifilm.com/support/digital\_cameras/software/fw\_table.html

# Sisällys

X-Pro2 Versio 3.10 -mallin käyttäjän oppaassa kuvattuihin ominaisuuksiin on tehty seuraavat muutokset tai lisäykset.

| Nro | Kuvaus                                                                                                    | X-Pro2 📖 | Katso 📖 | Ver. |
|-----|----------------------------------------------------------------------------------------------------|----------|---------|------|
| 1   | Jos haluat tarkastella erillisiä RGB-histogrammeja sekä näyttöä, jossa nykyisillä asetuksilla<br>ylivalottuvat kuva-alueet näkyvät päällekkäin objektiivin läpi nähtynä, paina toimintonäppäintä,<br>jolle <b>HISTOGRAMMI</b> on määritetty. | 34       | FI-1    | 4.00 |
| 2   | Videon tallentamisen aikana voit painaa laukaisimen puoleenväliin tarkentaaksesi uudelleen<br>automaattitarkennuksella.                                                                                                    | 44       | FI-1    | 4.00 |
| 3   | Tarkennuksen tarkistamisen aikana, kun näyttö on lähennetty, tarkennusaluetta voidaan vaih-<br>taa tarkennussauvalla.                                                                                                    | 65       | FI-2    | *    |
| 4   | Kuvausvalikon kohdan 🖽 ELOKUVA-ASETUS > VIDEOTILA sisältöön on tehty muutoksia.                                                                                                    | 104      | FI-3    | 4.00 |
| 5   | TUKIASEMAN ASETUKSET ja IP-OSOITE-vaihtoehdot on lisätty kohtaan P YHTEYSASETUS > WLAN-ASETUKSET asetusvalikossa.                                                                                                    | 124      | FI-4    | 4.00 |
| 6   | Asetusvalikkoon on lisätty kohta 🖪 YHTEYSASETUS > PC-YHTEYDEN TILA.                                                                                                    | 124      | FI-5    | 4.00 |
| 7   | FUJIFILMIN lisävarusteet -kohdassa lueteltujen instax SHARE -tulostimien lisäksi kamera tukee<br>nyt myös SP-3-tulostinta.                                                                                                    | 141      | FI-6    | 4.00 |
| 8   | FUJIFILM-salamajärjestelmän kanssa yhteensopivat kolmannen osapuolen studiotason salama-<br>ohjaimet ovat nyt käytettävissä.                                                                                                    | 143      | FI-6    | 4.00 |

Ver.-sarakkeeseen merkityt tähdet ilmoittavat aiemmissa versioissa käytettävissä olevat ominaisuudet. Vain oppaan kuvauksia on muutettu.

# Muutokset ja lisäykset

#### DISP/BACK-painike

### X-Pro2 (Versio 3.10) Käyttäjän opas: 🗐 34

## Histogrammit

Histogrammi näyttää, miten sävyt jakautuvat kuvassa. Kirkkaus näytetään vaaka-akselilla ja pikselimäärä pystyakselilla.

> Pikselien lukumäärä

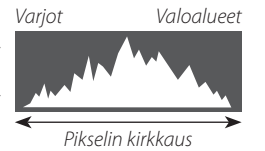

Ihanteellinen valotus: Pikselit jakautuvat tasaisesti koko sävyalueella.

Ylivalottunut: Pikselit ovat kasautuneet kaavion oikealle puolelle.

**Alivalottunut**: Pikselit ovat kasautuneet kaavion vasemmalle puolelle.

Jos haluat tarkastella erillisiä RGB-histogrammeja sekä näyttöä, jossa nykyisillä asetuksilla ylivalottuvat kuva-alueet näkyvät päällekkäin objektiivin läpi nähtynä, paina toimintonäppäintä, jolle **HISTOGRAMMI** on määritetty. ① Ylivalottuneet alueet vilkkuvat ② RGB-histogrammit

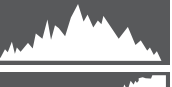

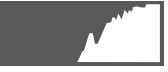

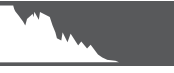

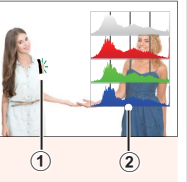

## Videoiden tallennus

## X-Pro2 (Versio 3.10) Käyttäjän opas: 🗐 44

- Zoomausta voi säätää myös silloin, kun tallennus on käynnissä.
- Kuvakoon ja -taajuuden voi valita kohdassa
   ELOKUVA-ASETUS > VIDEOTILA. Tarkennustila valitaan tarkennustilan valitsimella; jos haluat, että tarkennusta säädetään jatkuvasti, valitse C, tai valitse S ottaaksesi käyttöön älykkään kasvojentunnistuksen. Älykästä kasvojentunnistusta ei voi käyttää tarkennustilassa M.
- Videon tallentamisen aikana voit painaa laukaisimen puoleenväliin tarkentaaksesi uudelleen automaattitarkennuksella.
- Tallennuksen aikana valotuksen korjausta voi säätää enintään ±2 EV:n verran.
- Merkkivalo palaa videon tallennuksen aikana.

#### <u>Tarkennustila</u>

#### X-Pro2 (Versio 3.10) Käyttäjän opas: 🕮 65

#### Tarkennuksen tarkistaminen

Kun haluat lähentää nykyistä tarkennusaluetta tarkkaa tarkennusta varten, paina takakomentokiekon keskustaa. Peruuta zoomaus painamalla takakomentokiekon keskustaa uudelleen. Käsisäätöisessä tarkennustilassa zoomausta voi säätää kiertämällä takakomentokiekkoa, kun VAKIO tai FOCUS PEAK KOROSTUS on valittu kohtaan MAF/MF-ASETUS > MF-APU, kun taas jos PÄÄLLÄ

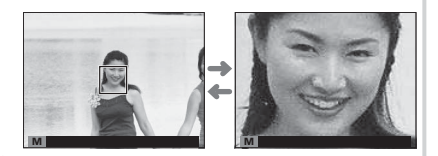

on valittu kohtaan M AF/MF-ASETUS > TARKEN. TARKISTUS, kamera lähentää valittua tarkennusaluetta automaattisesti, kun tarkennusrengasta kierretään. Tarkennusalueen valinta tarkennussauvalla on käytettävissä tarkennuszoomauksen aikana. Tarkennuksen zoomausta ei voi käyttää tarkennustilassa C, tai kun M AF/MF-ASETUS > ENNEN AF:ÄÄ on päällä tai jokin muu asetus kuin • YKSI PISTE on valittu kohtaan AUTOFOKUS TILA.

#### E ELOKUVA-ASETUS

#### X-Pro2 (Versio 3.10) Käyttäjän opas: 🕮 104

#### VIDEOTILA

Valitse videon tallennuksessa käytettävä kuvakoko ja -taajuus.

- **2160/25 P**: 3840×2160 (25 fps)
- **2160/24 P**: 3840×2160 (24 fps)
- 2160/23.98 P: 3840×2160 (23,98 fps) 116 1080/25 P: 1920×1080 (25 fps)
- 1080/29.97 P: 1920×1080 (29,97 fps)

• 1080/50 P: 1920 × 1080 (50 fps)

- 1080/23.98 P: 1920×1080 (23,98 fps) 10 720/23.98 P: 1280×720 (23,98 fps)
- 🕎 2160/29.97 P: 3840×2160 (29,97 fps) 🛅 1080/59.94 P: 1920×1080 (59,94 fps) 🛅 720/59.94 P: 1280×720 (59,94 fps)
  - HD 720/50 P: 1280×720 (50 fps)
  - HD 720/29.97 P: 1280 × 720 (29,97 fps)
  - HD 720/25 P: 1280×720 (25 fps)

### YHTEYSASETUS

## X-Pro2 (Versio 3.10) Käyttäjän opas: 🕮 124

| WLAN-ASETUKSET                                |                                                                                                    |  |  |  |  |
|-----------------------------------------------|----------------------------------------------------------------------------------------------------|--|--|--|--|
| Säädä langattomien verkkojen yhteysasetuksia. |                                                                                                    |  |  |  |  |
| Vaihtoehto                                    | Kuvaus                                                                                                    |  |  |  |  |
| YLEISET ASETUKSET                             | Valitse nimi ( <b>NIMI</b> ), jolla kamera tunnistetaan langattomassa verkossa (kameralle on oletus-<br>asetuksena annettu uniikki nimi) tai valitse <b>WLAN-ASETUSTEN NOLLAUS</b> palauttaaksesi<br>oletusasetukset.                                                                                                  |  |  |  |  |
| MUUTA KOKO 🖾                                  | Valitse <b>PÄÄLLÄ</b> (oletusasetus, jota suositellaan useimpiin tilanteisiin) muuttaaksesi suurem-<br>pien kuvien kokoa kokoon 🖾 älypuhelimeen latausta varten tai <b>POIS</b> ladataksesi kuvat<br>alkuperäisessä koossaan. Koonmuutos vaikuttaa vain älypuhelimeen ladattavaan kopioon;<br>alkuperäistä ei muuteta. |  |  |  |  |
| PC-AUTOM. TALL.AS:T                           | Valitse <b>REK. KOHDE-PC POIS</b> poistaaksesi valitut kohteet tai <b>ED YHTEYDEN TIEDOT</b> tarkas-<br>tellaksesi tietokoneita, joihin kamera on viimeksi ollut yhteydessä.                                                                                                    |  |  |  |  |
| TUKIASEMAN ASETUKSET                          | <ul> <li>YKSINK. ASETUKSET: yhteyden muodostaminen tukiasemaan yksinkertaisilla asetuksilla.</li> <li>MANUAAL. ASETUKSET: langattoman verkon yhteysasetusten manuaalinen säätäminen.<br/>Valitse verkko luettelosta (VAL VERKKOLISTAST) tai anna nimi manuaalisesti (ANNA<br/>SSID).</li> </ul>                        |  |  |  |  |
| IP-OSOITE                                     | <ul> <li>AUTO: IP-osoite määritetään automaattisesti.</li> <li>MANUAALINEN: määritä IP-osoite manuaalisesti. Valitse manuaalisesti IP-osoite<br/>(IP-OSOITE), verkon peite (VERKKOPEITE) ja yhdyskäytävän osoite (YHDYSKÄYTÄVÄN<br/>OSOITE).</li> </ul>                                                                |  |  |  |  |

#### PC-YHTEYDEN TILA

Säädä tietokoneeseen yhdistämisen asetuksia.

| Asetus                                    | Kuvaus                                                                                                    |  |  |  |
|-------------------------------------------|----------------------------------------------------------------------------------------------------|--|--|--|
| USB-KORTINLUKIJA                          | Kameran yhdistäminen tietokoneeseen USB:n kautta ottaa automaattisesti käyttöön tiedon-<br>siirtotilan, jolloin tiedot voidaan kopioida tietokoneeseen. Kamera toimii normaalisti, kun<br>sitä ei ole yhdistetty.                                                                                                    |  |  |  |
| USB-VERKKOSIDONTA AUTOMAATTINEN<br>KUVAUS | Kameran yhdistäminen tietokoneeseen USB:n kautta ottaa automaattisesti käyttöön kytke-<br>tyn kuvaustilan. Voit myös käyttää FUJIFILM X Acquire -ohjelmaa tallentaaksesi ja ladataksesi<br>kameran asetukset, jolloin voit muokata kameran asetuksia nopeasti tai jakaa asetuksia<br>muiden samantyyppisten kameroiden kanssa. Kamera toimii normaalisti, kun sitä ei ole<br>yhdistetty.                                                                                                    |  |  |  |
| USB-VERKKOSIDONTA KIINTEÄ KUVAUS          | Kamera toimii kytketyssä kuvaustilassa, vaikka sitä ei ole liitetty tietokoneeseen. Oletusase-<br>tuksilla kuvia ei tallenneta muistikortille, mutta kuvat, jotka on otettu, kun kameran ei ole<br>liitettynä tietokoneeseen, siirretään tietokoneelle, kun kamera liitetään.                                                                                                    |  |  |  |
| LANGATON VERKKOSIDONTA KIINTEÄ<br>KUVAUS  | Tämä vaihtoehto valitsee langattoman kaukovalokuvauksen. Valitse verkko valitsemalla  YHTEYSASETUS > WLAN-ASETUKSET.                                                                                                    |  |  |  |
| USB-RAW MUUN./VARMKOP                     | <ul> <li>Kun kamera liitetään tietokoneeseen USB-liitännällä, USB RAW -muunnos/varmuuskopioi-<br/>den palautustila otetaan automaattisesti käyttöön. Kamera toimii normaalisti, kun sitä ei ole<br/>liitetty.</li> <li>USB-RAW MUUN. (tarvitaan FUJIFILM X RAW STUDIO): muunna RAW-tiedostot nope-<br/>asti laadukkaiksi JPEG-kuviksi kameran kuvankäsittelytoiminnolla.</li> <li>VARMKOP (tarvitaan FUJIFILM X Acquire): tallenna ja lataa kameran asetukset. Muuta<br/>hetkessä kameran määrityksiä tai jaa asetukset muiden samantyyppisten kameroiden<br/>kanssa.</li> </ul> |  |  |  |

- ① VIRRANHALLINTA > AUT. VIRRANKATK. -asetukset ovat käytössä myös kytketyn kuvauksen aikana. Valitse POIS estääksesi kameraa sammumasta automaattisesti.
- Kytketty kuvaus on käytettävissä mm. Hyper-Utility Software HS-V5-ohjelmistolla (saatavana erikseen) tai FUJIFILM X Acquire -ohjelmistolla (ladattavissa ilmaiseksi FUJIFILM-sivustolta) tai kun Adobe® Photoshop® Lightroom® -sovelluksen kanssa käytetään FUJIFILM Tether Shooting Plug-in PRO- tai Tether Shooting Plug-in -laajennuksia (molemmat saatavilla erikseen).

#### FUJIFILMin lisävarusteet

#### X-Pro2 (Versio 3.10) Käyttäjän opas: 🕮 141

#### instax SHARE -tulostimet

**SP-1/SP-2/SP-3**: Yhdistä langattoman lähiverkon kautta tulostaaksesi kuvia instax-filmille.

#### Varustekenkään liitettävien salamalaitteiden käyttö

#### X-Pro2 (Versio 3.10) Käyttäjän opas: 📖 143

FUJIFILM-salamajärjestelmän kanssa yhteensopivat kolmannen osapuolen studiotason salamaohjaimet ovat nyt käytettävissä. Katso tarkempia tietoja studiotason salamalaitteen ohjeistuksesta.

| Метс | ) |
|------|---|
|------|---|

# FUJIFILM

FUJIFILM Corporation 7-3, AKASAKA 9-CHOME, MINATO-KU, TOKYO 107-0052, JAPAN http://www.fujifilm.com/products/digital\_cameras/index.html